### テープをはがす ①

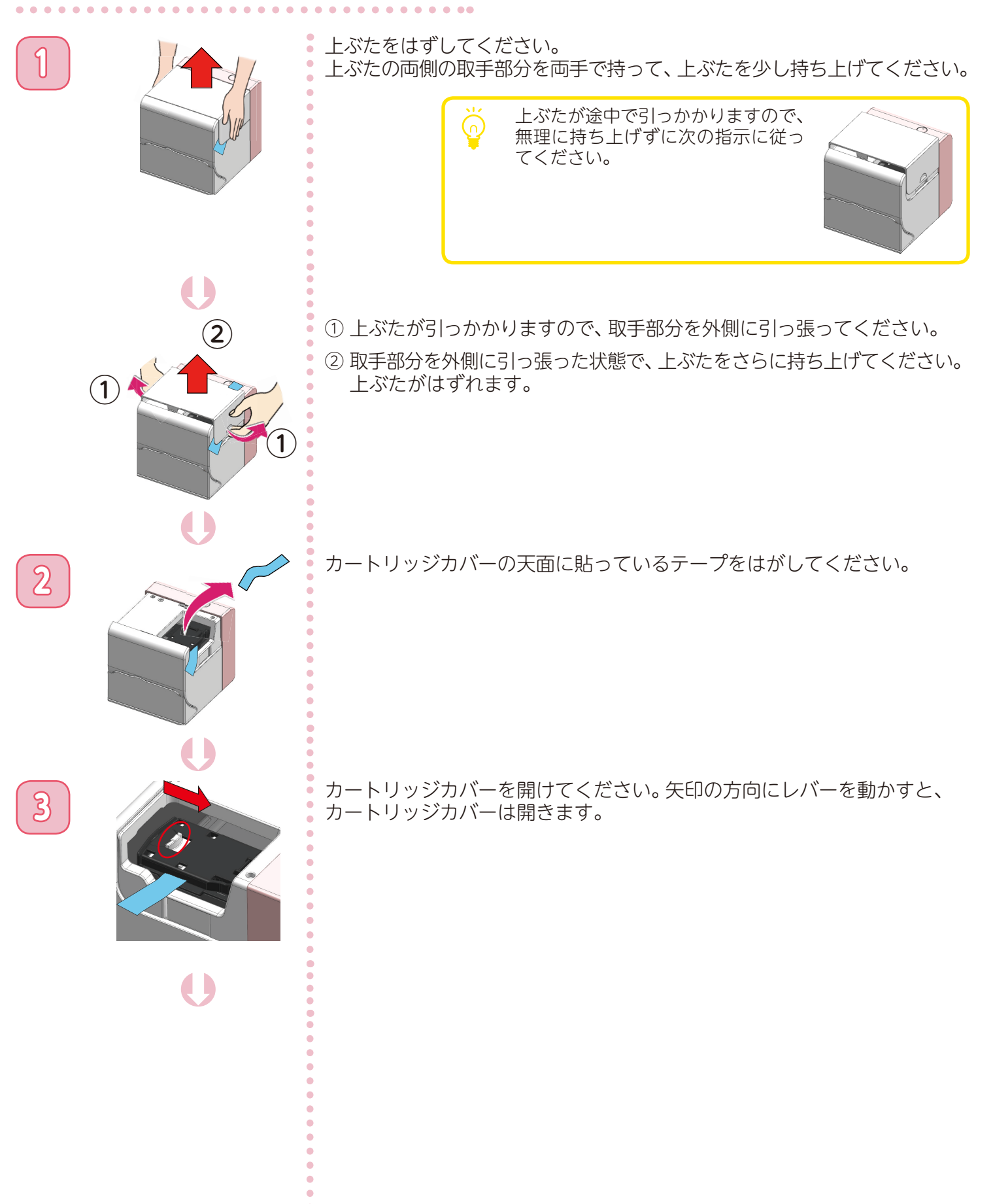

本体の準備をする

テープをはがす ②

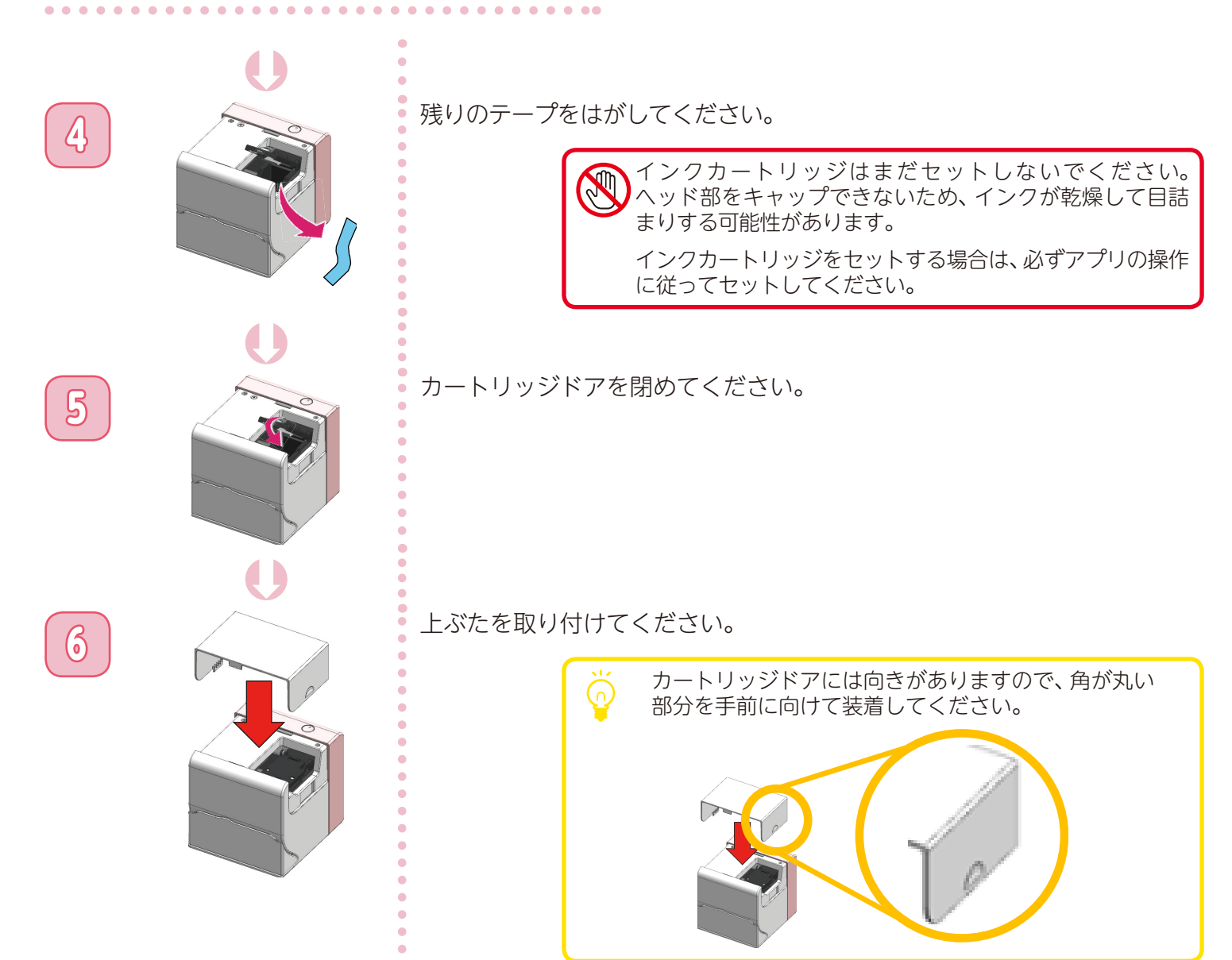

### 本体の電源を入れる

本体側プラグを、本体のプラグ差込口に差し込んでください。

. . . . . . . . . . .

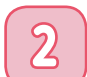

3

電源プラグを、コンセントに差し込んでください。

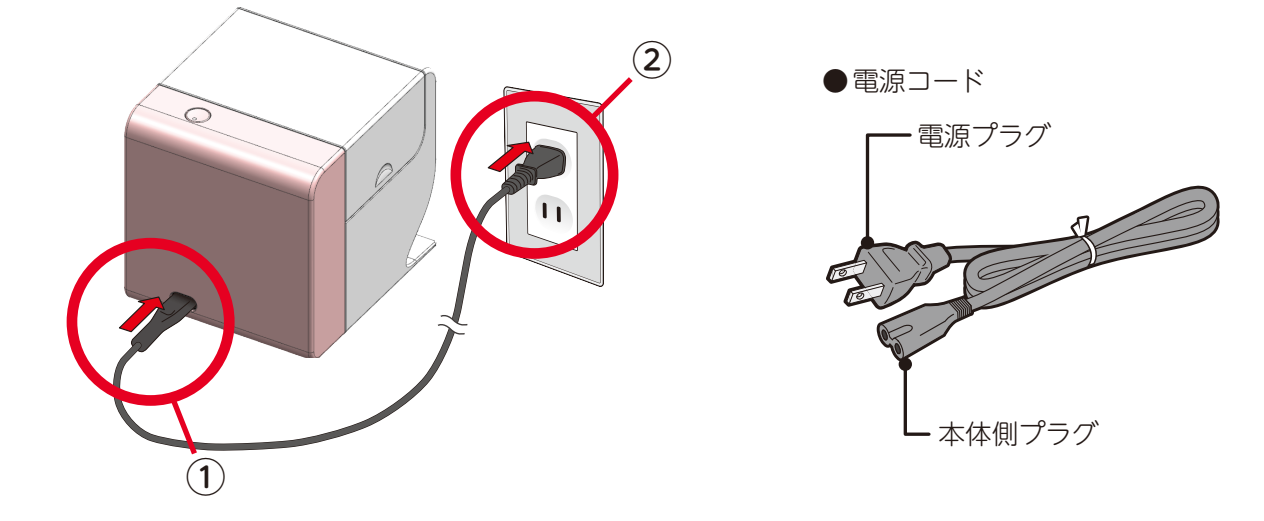

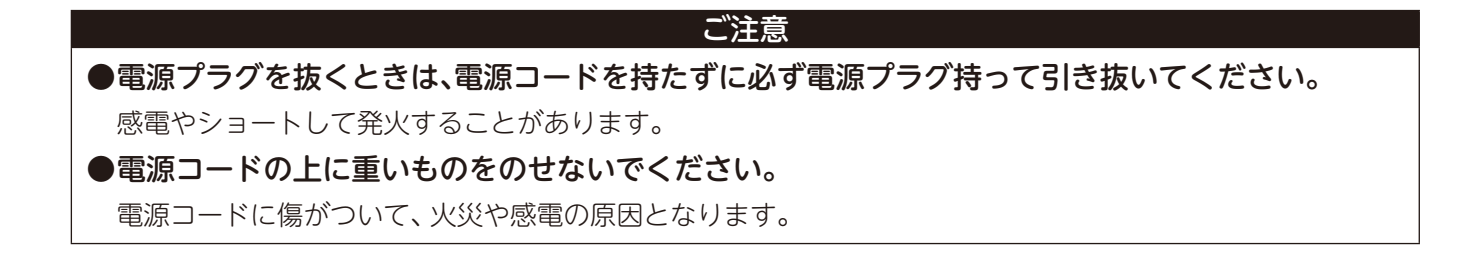

電源コードの接続が完了すると、本体の電源は自動的に入ります。

電源ランプが次のように変化しますので、青点滅 (点灯)に変わるまでしばらくお待ちください。

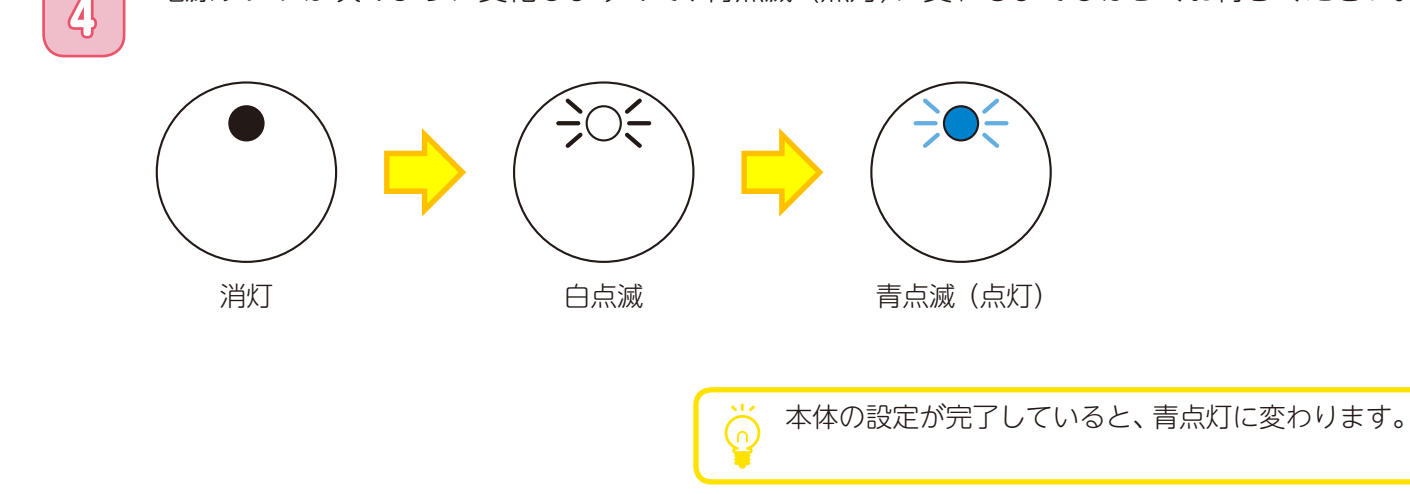

### PriNailアプリをインストールする

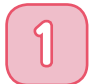

ご使用されるスマホやタブレットのOSバージョンを確認してください。

| OS      | 動作条件  |
|---------|-------|
| Android | 6.0以降 |
| iOS     | 9.0以降 |

※端末によっては、上記の動作環境を満たしていても、使用できない場合があります。

. ...

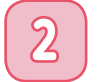

アプリストアの検索画面を開き、「PriNail」と入力して検索してください。

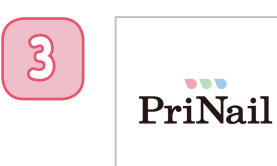

左のアイコンが表示されますので、あとはスマホの画面に従って、アプリを インストールしてください。

#### 本体に接続する

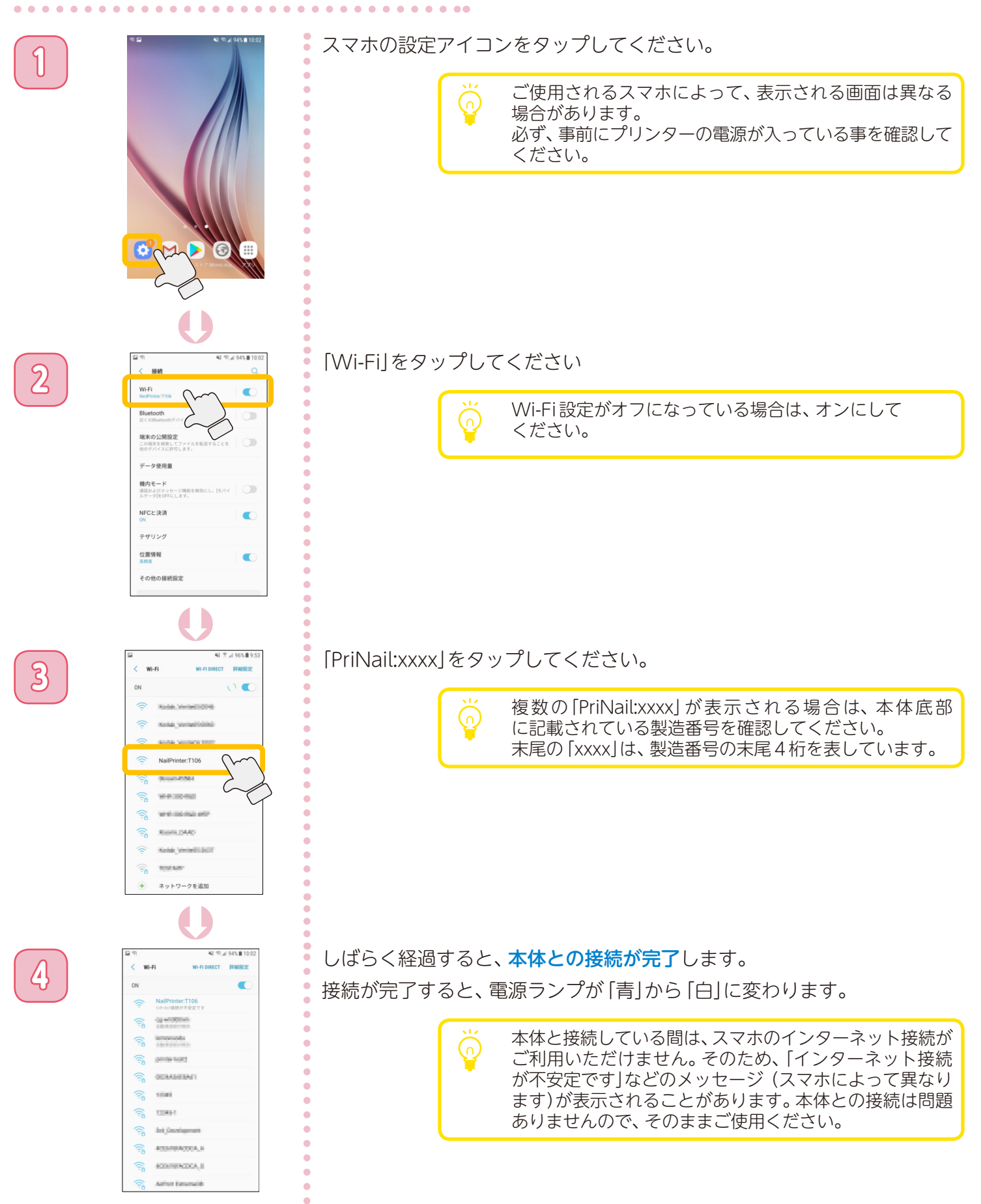

アプリを起動する

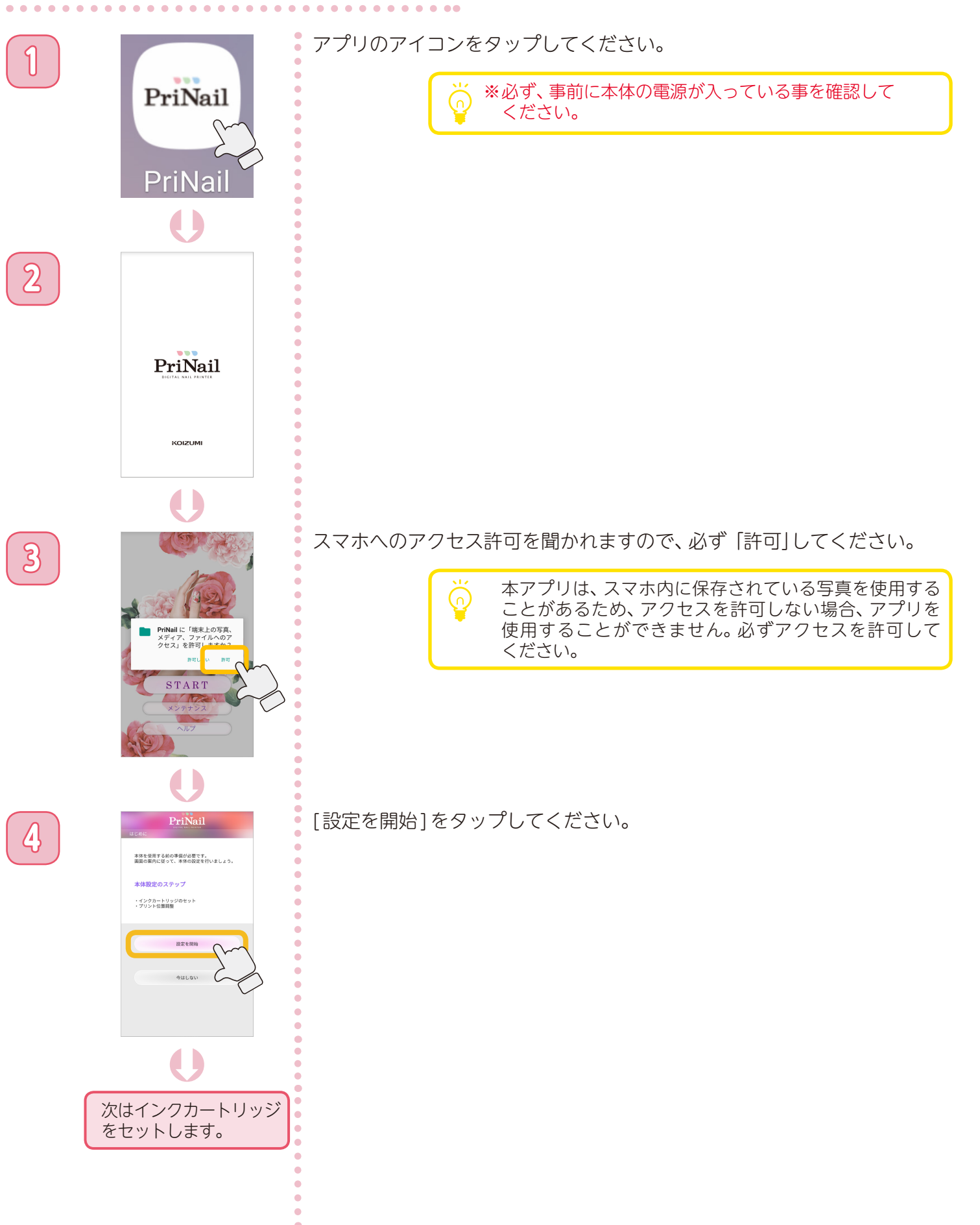

本体の準備をする

### インクカートリッジをセットする ①

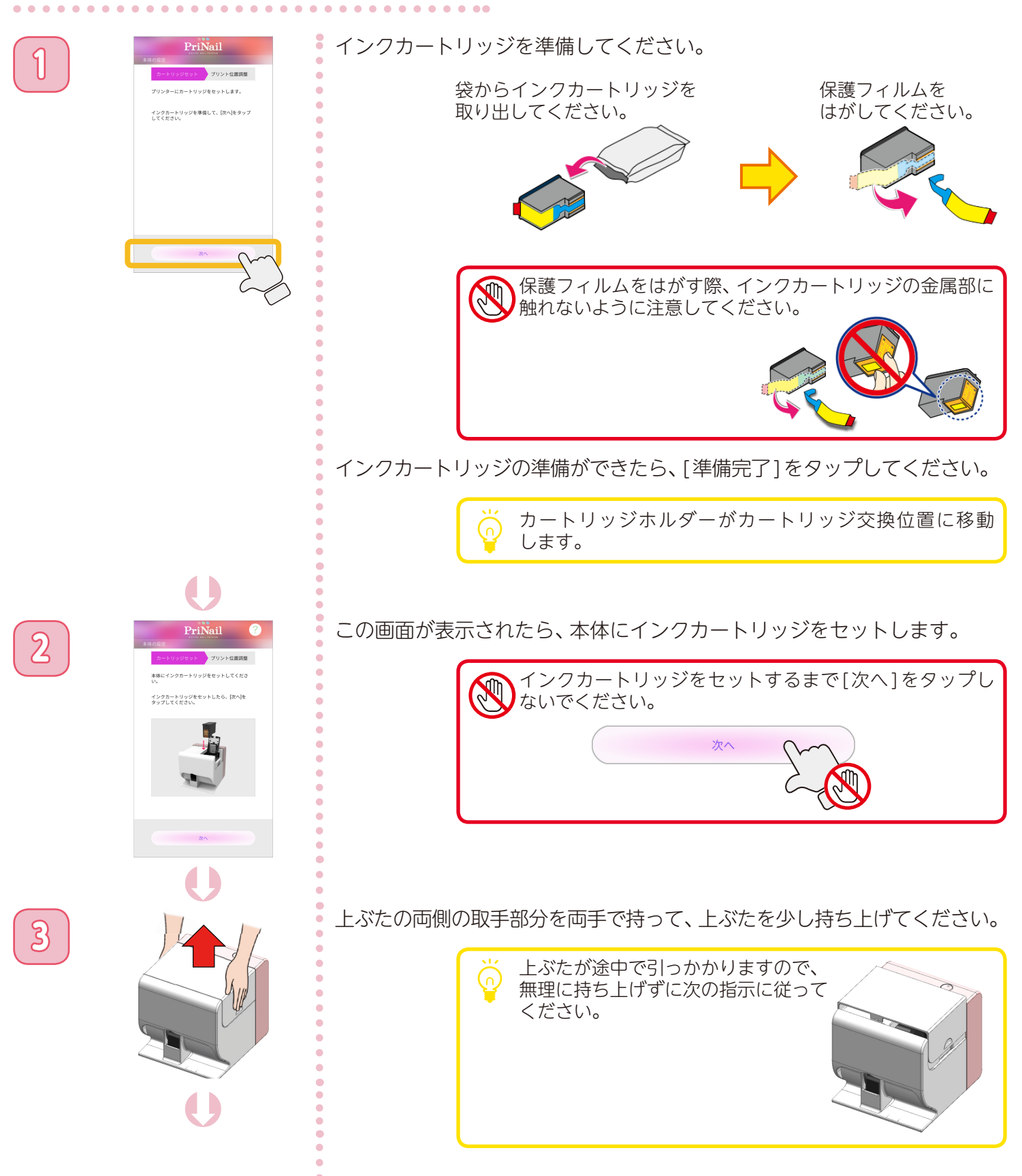

本体の準備をする

インクカートリッジをセットする ②

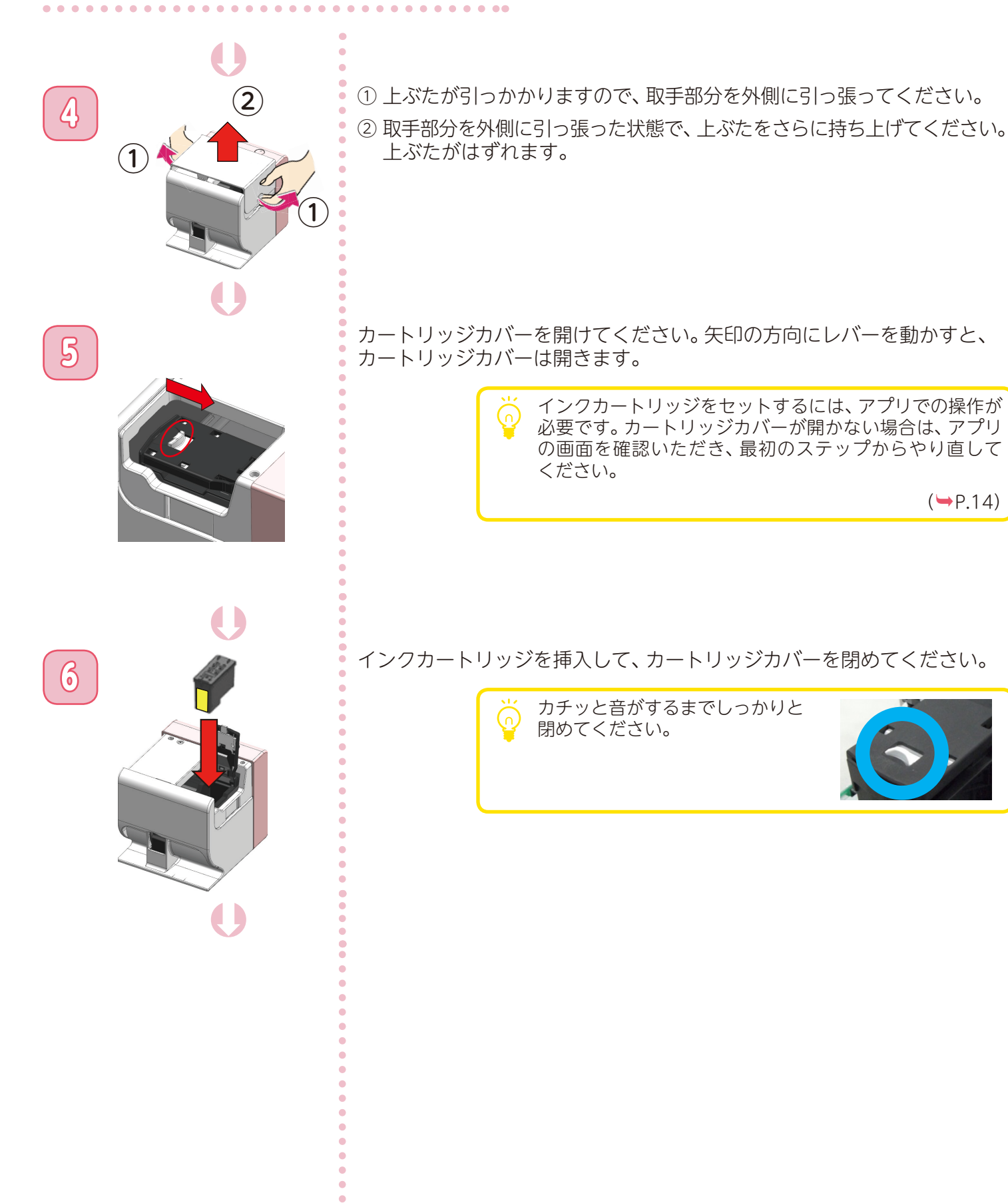

(₩P.14)

本体の準備をする

### インクカートリッジをセットする ③

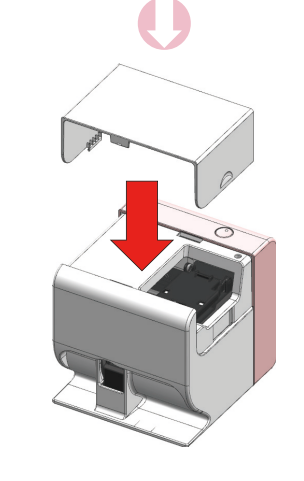

上ぶたを取り付けてください。

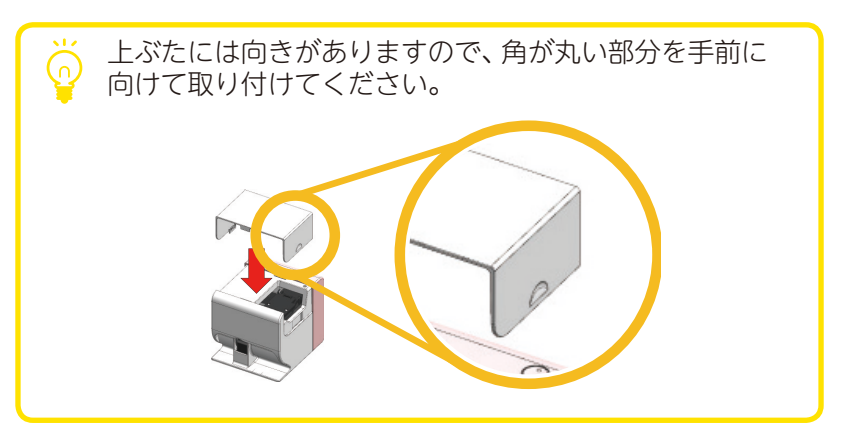

#### [次へ]をタップしてください。

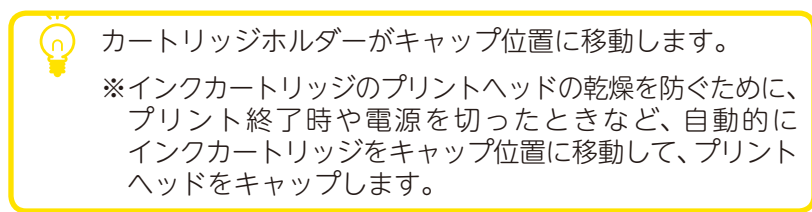

8

7

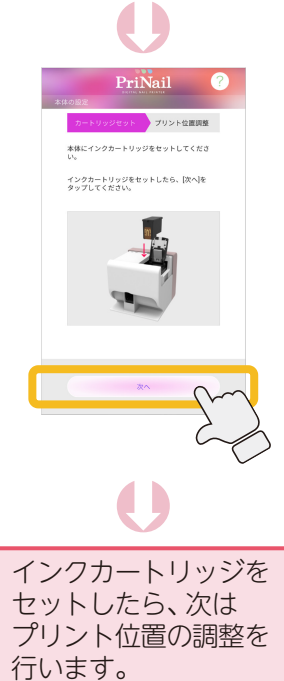

本体の準備をする

### プリント位置を調整する ①

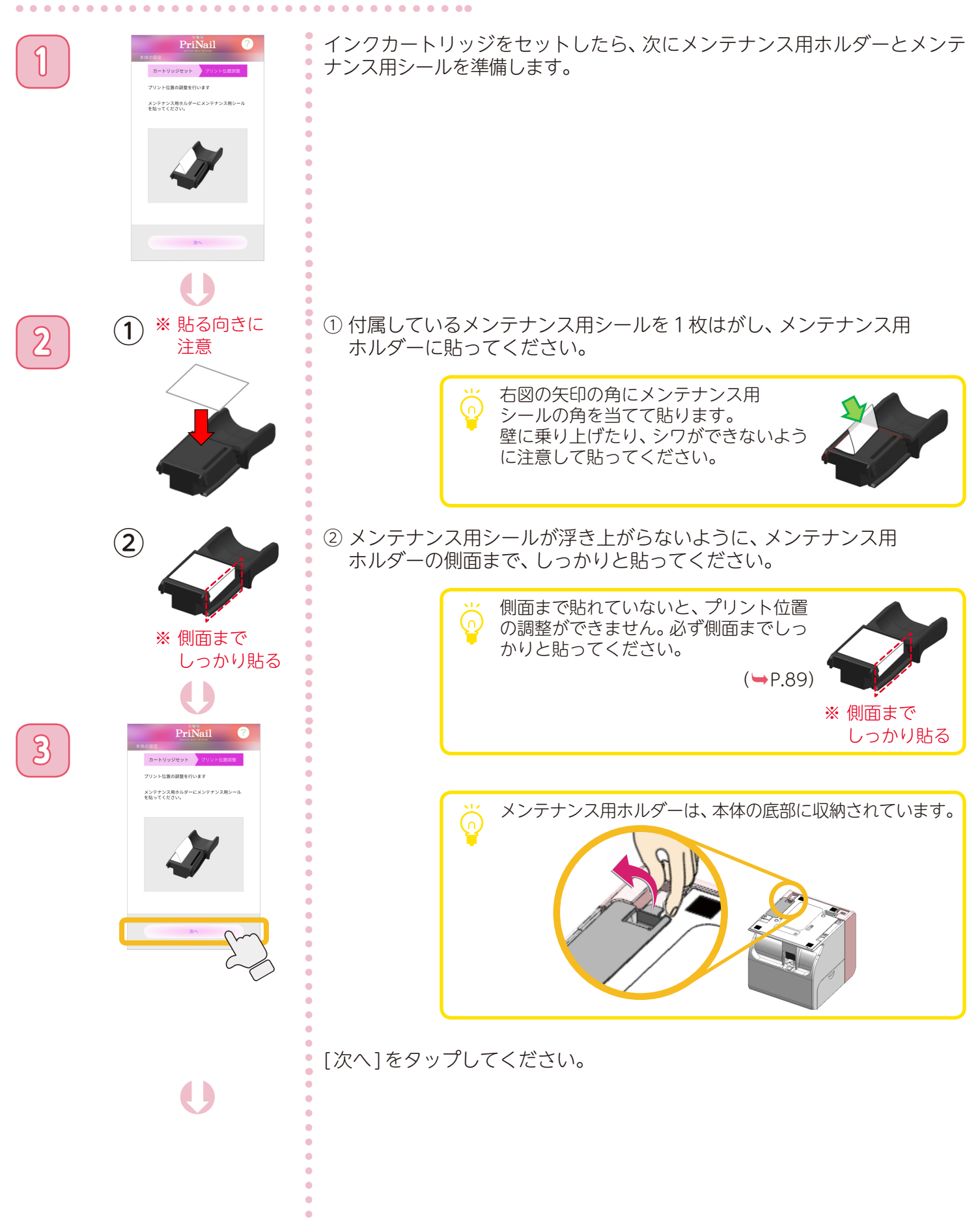

本体の準備をする

### プリント位置を調整する ②

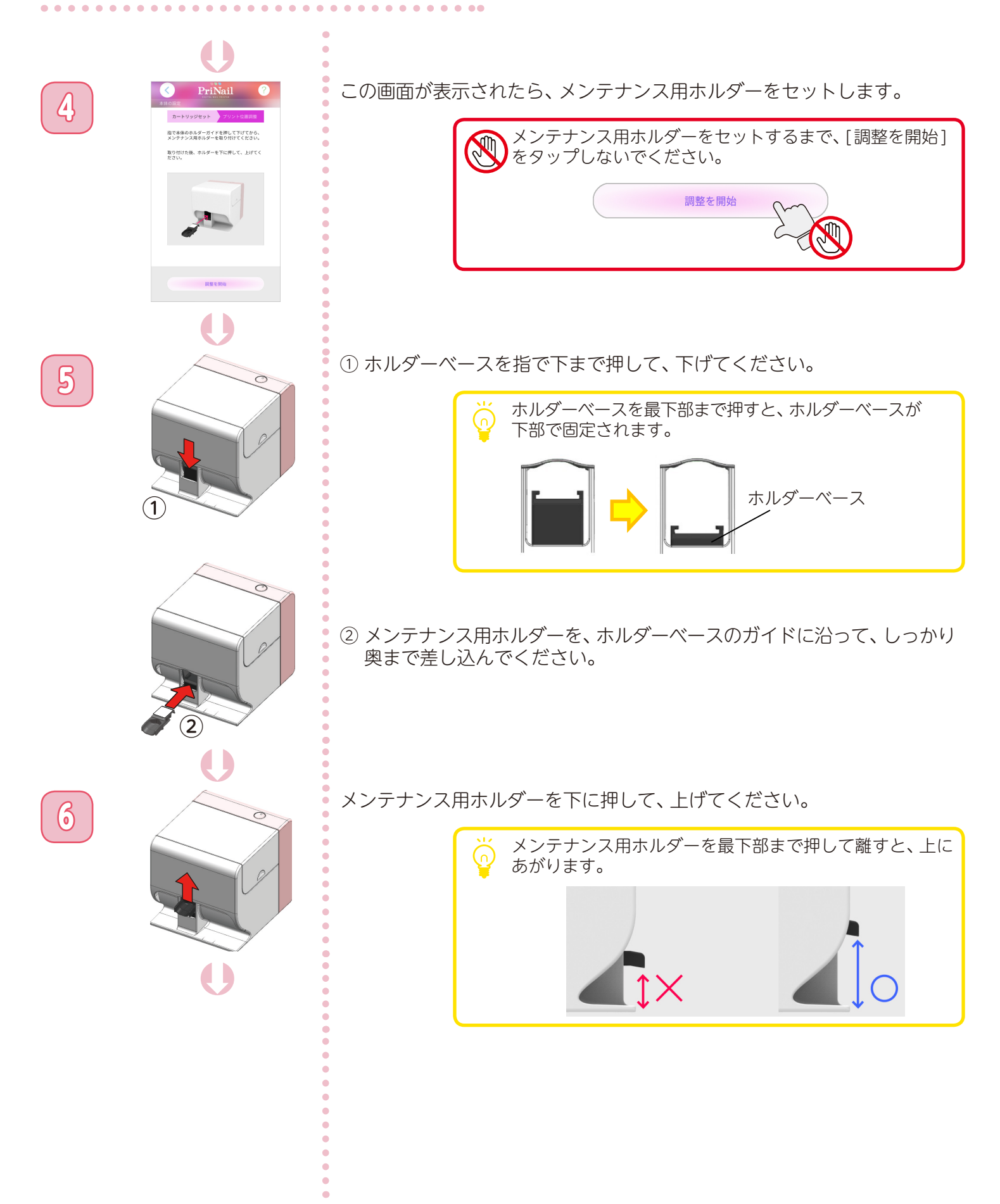

本体の準備をする

### プリント位置を調整する ③

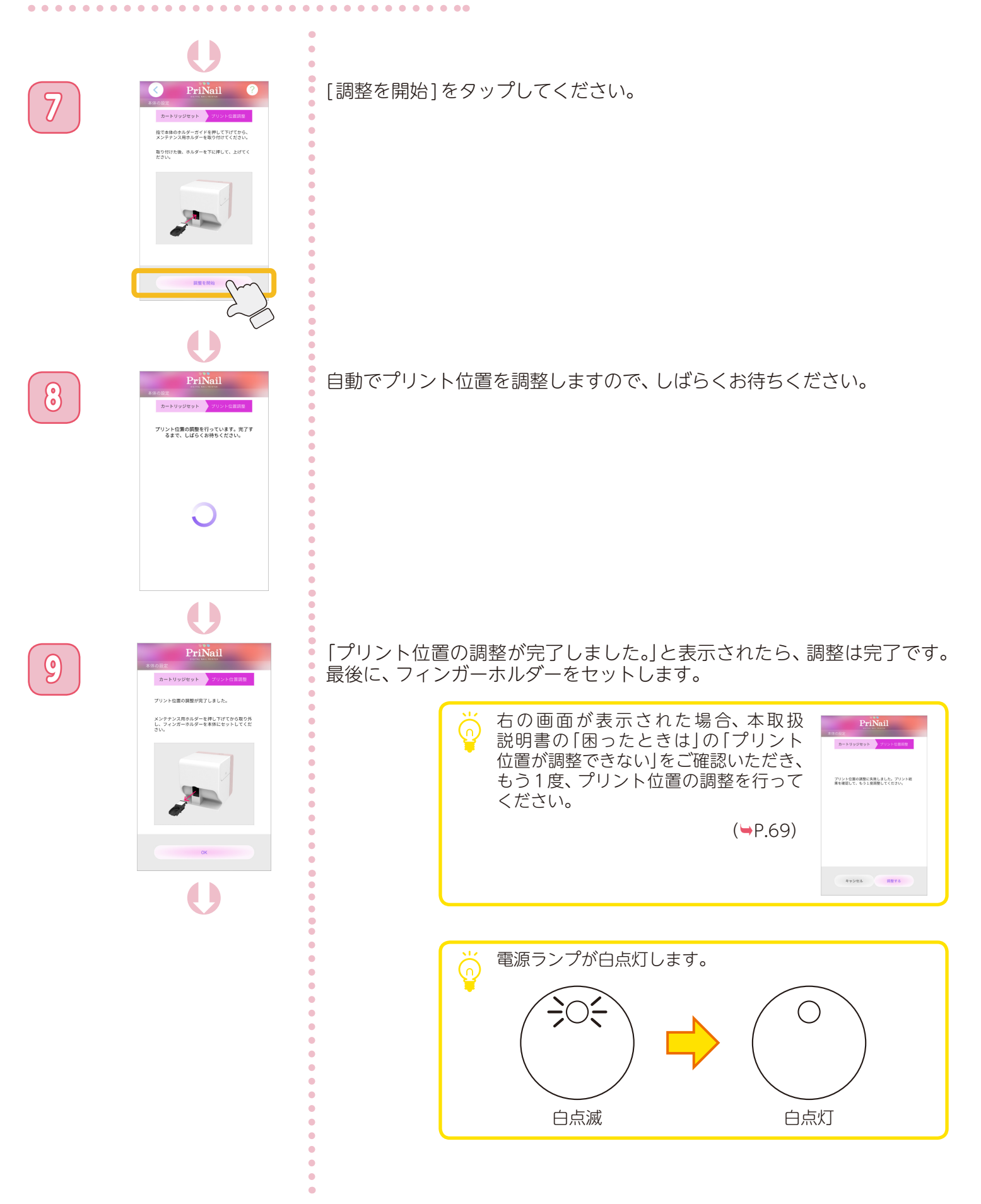

本体の準備をする

#### プリント位置を調整する ④

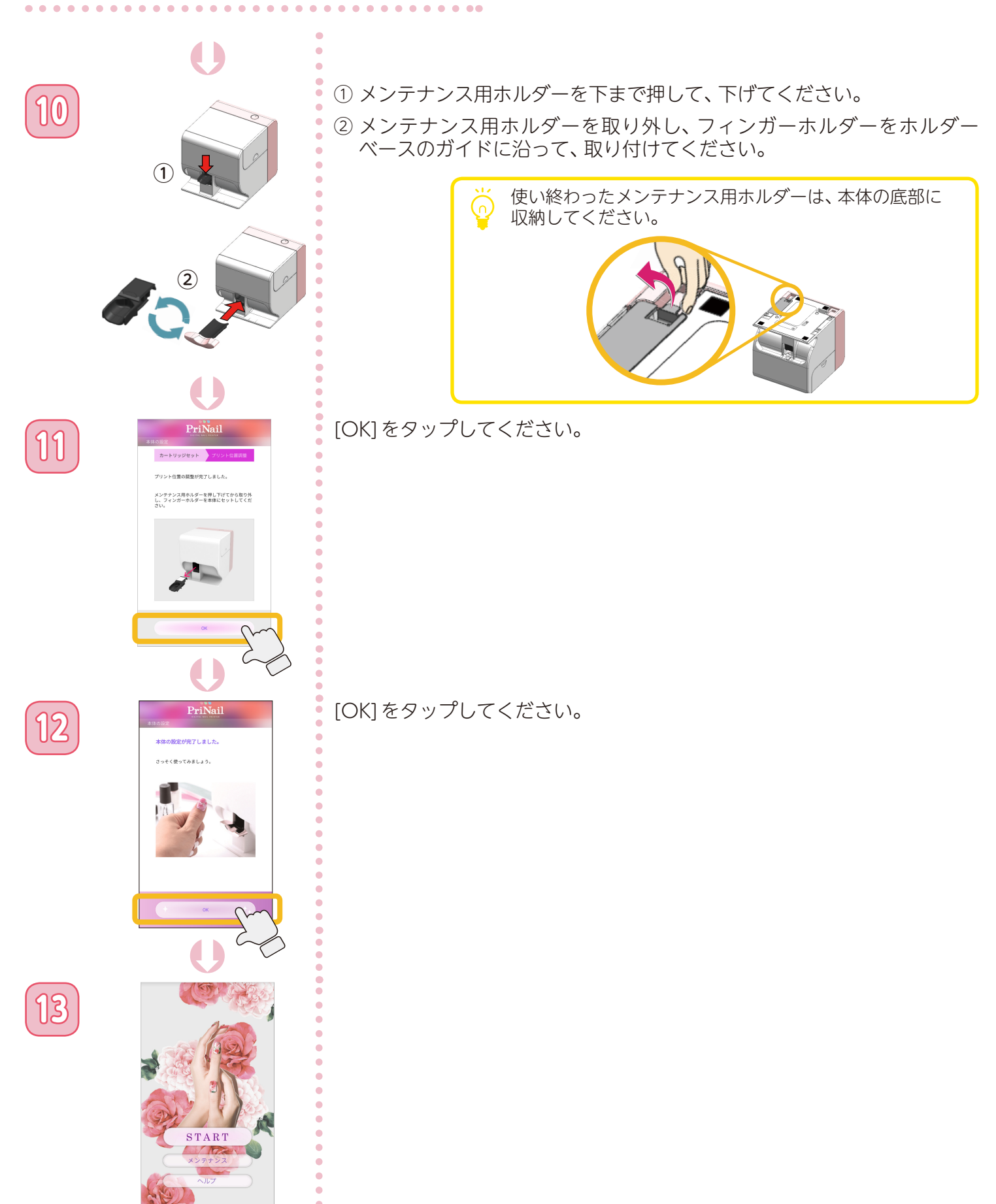